## ABRIMOS EL SISTEMA

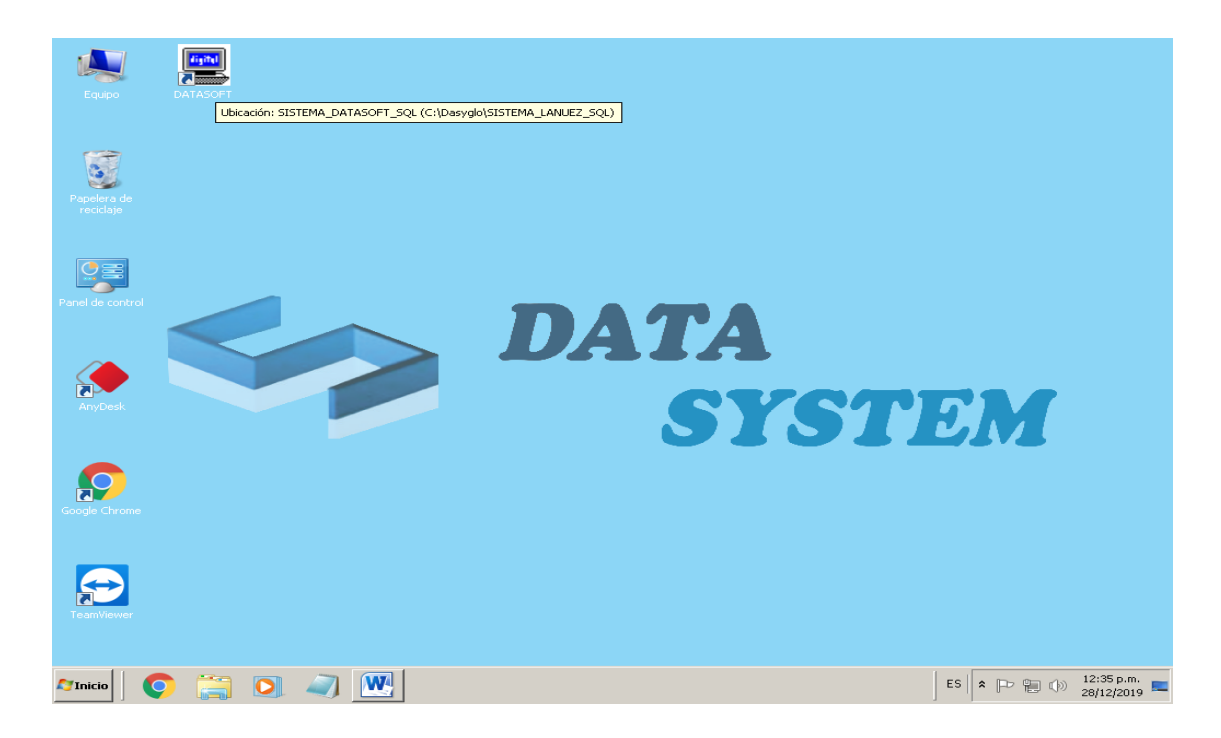

## **INGRESAMOS CON EL USUARIO TURNO 1**

| apelera de<br>reciclaje |                                                                     |                                        |                      |   |        |        |        |   |
|-------------------------|---------------------------------------------------------------------|----------------------------------------|----------------------|---|--------|--------|--------|---|
|                         | Seguridad del Sistema                                               | SISTEMA INT                            | EGRADO DE GESTION DE |   | os     |        |        |   |
|                         |                                                                     | Nombre V.<br>Cod.Usuario               | TURNO1               | T | 7<br>4 | 8<br>5 | 9<br>6 |   |
| AnyDesk                 | DAIASYSTEM<br>Número de Licencia 10000<br>Fecha y Hora Actual 28/12 | Contrasena<br>20002<br>2/2019 12:40:18 | ### <br>p.m.         |   | 1<br>C | 2<br>0 | 3<br>* | M |
| sgle Chrome             |                                                                     | [                                      | Limpiar Saļir        |   |        |        |        |   |
|                         |                                                                     |                                        |                      |   |        |        |        |   |

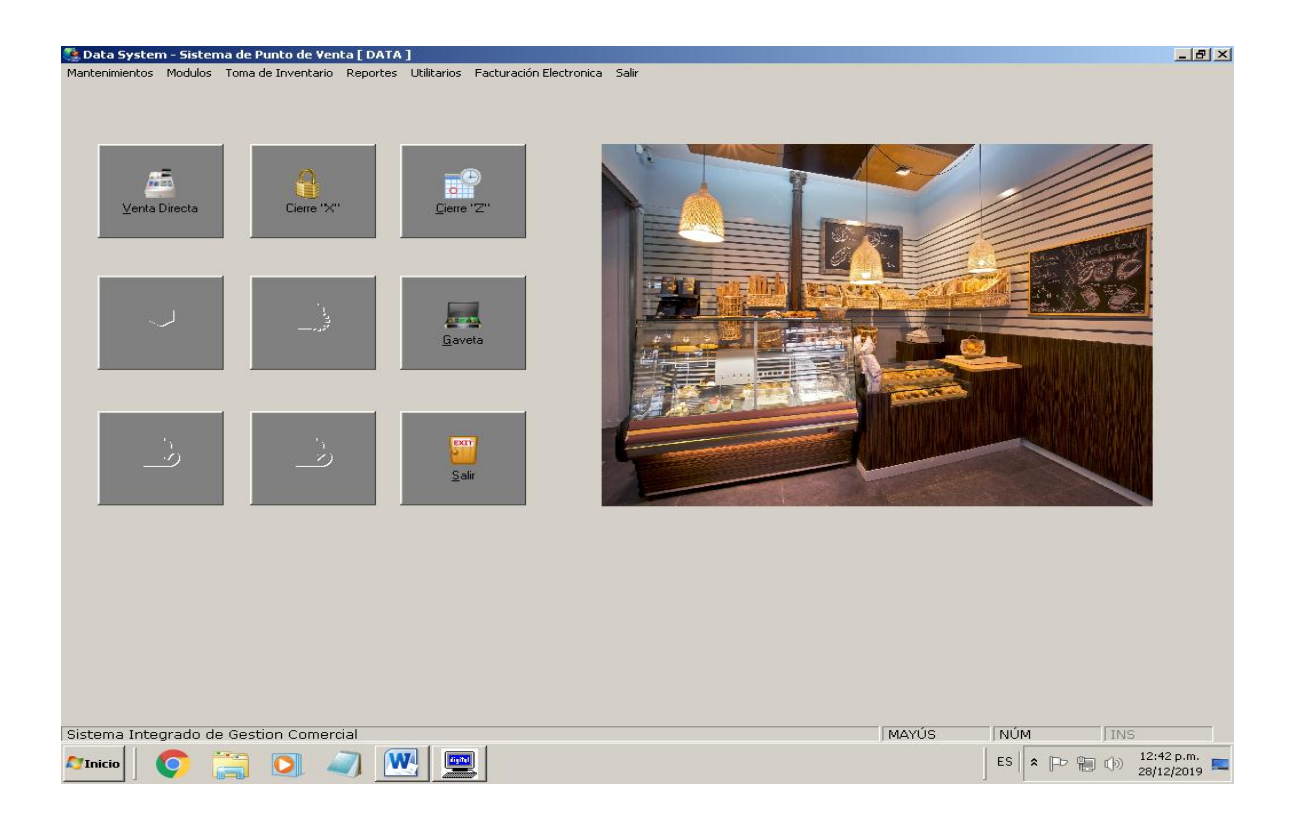

## DAMOS CLIK EN CIERRE X Y SE VA ABRIR UNA VENTANA

| Data System - Sistema de Punto de Venta [<br>Mantenimientos Modulos Toma de Inventario Rej | DATA ]<br>portes Utilitarios Facturación Electronica Salir | <u>_8×</u>               |
|--------------------------------------------------------------------------------------------|------------------------------------------------------------|--------------------------|
| Venta Directa                                                                              |                                                            |                          |
| é. v                                                                                       | Caja<br>Operador TURNO1                                    |                          |
|                                                                                            | Imprimir por<br>Salir<br>© Pantalia<br>O Impresora         |                          |
|                                                                                            | Aceptar                                                    |                          |
|                                                                                            |                                                            |                          |
| Sistema Integrado de Gestion Comercial                                                     | MAYÚS NÚM                                                  | INS                      |
| 🌌 Tnicio 🚺 🌔 🧊 🥥                                                                           | ES 🕿                                                       | 12:44 p.m.<br>28/12/2019 |

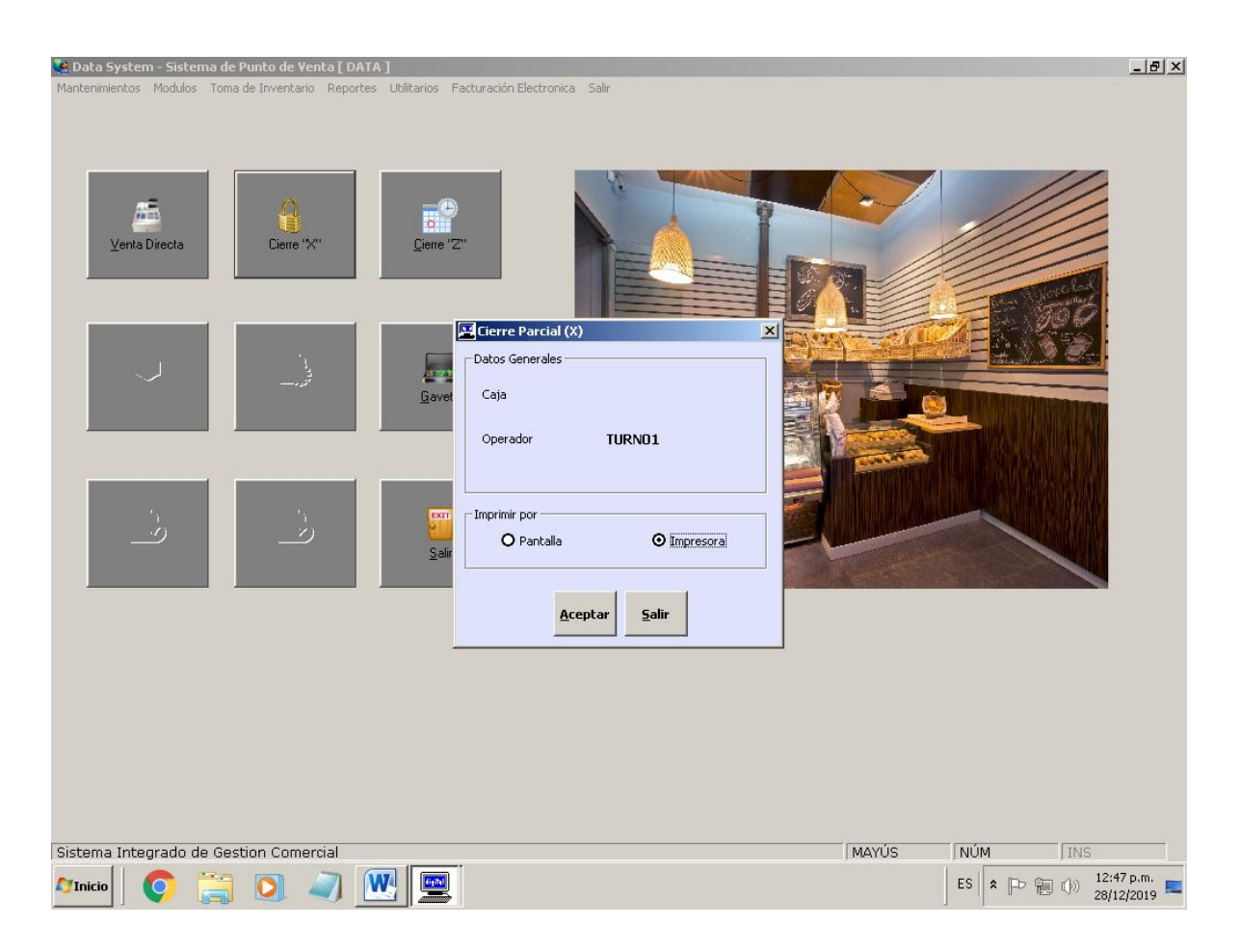

## TACHAMOS EN IMPRESORA Y LUEGO ACEPTAR Y SE IMPRIME CIERRE X